## Student Adjustments How to Target a Course Step-by-Step Instructions

**NOTE:** It is always a good idea to generate a degree evaluation report prior to entering a student adjustment in the Banner client.

- 1. At the GO: (direct access) Enter **SMASADJ** and **press Enter.** (Your cursor is now flashing in the **ID** field.)
- 2. Enter the ID, Tab.
- 3. Enter Term. Enter the term of admission to the degree.
- 4. Next Block.

If the student does not exist in the Student Adjustment Library, a message will pop up; **ID must exist in Student Library.** 

- Select Add to access library.
- Save. The student is now added to the Student Adjustment Library.
- Exit to return to SMASADJ.
- 5. Click on the Target Courses link on the Navigation frame.
- 6. Enter the Subject Code and Course Number of the course to be targeted.

**Note:** Leave the Attribute field blank. All adjustments dealing with attributes will be made by the Degree Evaluation Unit.

- 7. Enter the Area (required) for which the course is to be used. The Area is displayed on the Minerva Degree Evaluation Report. Or you can **click** on the **magnifying glass** to search for it.
- 8. Save.
- 9. Click on Adjustment Tracking in the options menu to type in reason for change or other notes in the Tracking Text field for audit trail purposes.
- 10. **Save**.
- 11. Click on the Return button.
- 12. To ensure the student adjustment is working correctly, generate a new degree evaluation report.